| 👯 KRON               | NOS                       |        |         |          |          |        |                   |                           |           |                                                      | Allison M Sanders<br>Sign Out |
|----------------------|---------------------------|--------|---------|----------|----------|--------|-------------------|---------------------------|-----------|------------------------------------------------------|-------------------------------|
| ↑ My Information     | 0                         |        |         |          |          |        |                   |                           |           | ·                                                    |                               |
| My Timecard          |                           |        |         |          |          | lo     | led: 10:17 AM     | ant Pay Period            | *         | My Timestamp 🔅                                       |                               |
|                      |                           |        |         |          |          | Luc    |                   |                           |           | Recorded Time: 10:17 AM<br>(GMT -06:00) Central Time | My Timestamp                  |
| View Appro<br>Timeca | *<br>ove<br>ard           |        |         |          |          |        | Print<br>Timecard | Refresh Calcula<br>Totals | ite Save  |                                                      | My Timecard                   |
| Date                 | e Schedule                | In     | Out     | Transfer | Pay Code | Amount | Shift             | Daily                     | Period    | Transfer                                             | My Audits                     |
| + 🗵 Sun 6/1          | 14                        |        |         |          |          |        |                   |                           |           |                                                      | My Inbox                      |
| 1 × Mon 6/           | 15 8:00AM-5:00PM          | 8:00AM | 12:00PM |          |          |        |                   |                           |           | Record Timestamp                                     |                               |
|                      |                           | 1:00PM | 5:00PM  |          |          |        | 8.0               | 8.0                       | 8.0       |                                                      | My Reports                    |
| 1 Tue 6/1            | 16 8:00AM-5:00PM          | 8:00AM | 12:00PM |          |          |        |                   |                           |           |                                                      | My TimeOff Requests           |
|                      |                           | 1:00PM | 5:00PM  |          |          |        | 8.0               | 8.0                       | 16.0      |                                                      |                               |
| ₩ed 6/               | 17 8:00AM-5:00PM          | 8:00AM | 12:00PM |          |          |        |                   |                           |           |                                                      | My Me ical-FMLA Request       |
|                      | 0.00414 5.00514           | 1:00PM | 5:00PM  |          |          |        | 8.0               | 8.0                       | 24.0      |                                                      |                               |
|                      | 18 8:00AM-5:00PM          | 8:00AM | 10:17AM |          |          |        | 2.25              | 2.25                      | 26.25     |                                                      |                               |
| Fri 6/19             | 9 8:00AM-5:00PM           |        |         |          |          |        |                   |                           | 20.25     |                                                      |                               |
| Sat 6/2              | 20                        |        |         |          |          |        |                   |                           | 20.25     |                                                      |                               |
| Sun 6/2              | 21<br>(22 8:00 AM-E:00 PM |        |         |          |          |        |                   |                           | 20.25     |                                                      |                               |
| Tue 6/2              | 22 8:00AM-5:00PM          |        |         |          |          |        |                   | _                         | 26.25     | Т                                                    |                               |
| The of 2             | 23 8:00AM-5:00PM          |        |         |          |          |        |                   |                           | 26.25     |                                                      |                               |
| + × Thu 6/2          | 25 8:00AM-5:00PM          |        |         |          |          |        |                   |                           | 26.25     |                                                      |                               |
| + × Fri 6/26         | 5 8:00AM-5:00PM           |        |         |          |          |        |                   |                           | 26.25     |                                                      |                               |
| + × Sat 6/2          | 27                        |        |         |          |          |        |                   |                           | 26.25     |                                                      |                               |
|                      | .,                        |        |         |          |          |        |                   |                           | 20.20     |                                                      |                               |
|                      |                           |        |         |          |          |        |                   |                           |           |                                                      |                               |
|                      |                           |        |         |          |          |        |                   |                           |           |                                                      |                               |
|                      |                           |        |         | <b>T</b> |          |        |                   | _                         |           | My Timecard                                          |                               |
| L                    |                           |        |         |          |          |        |                   | -                         |           | wy milecard                                          |                               |
|                      |                           |        |         |          |          |        |                   |                           |           |                                                      |                               |
|                      |                           |        |         |          |          |        |                   |                           |           |                                                      |                               |
| Name a               | ind                       |        |         |          |          |        |                   |                           |           |                                                      |                               |
| Sign out             | t 🛏                       |        |         |          |          |        |                   | 1                         |           | Г                                                    |                               |
| moved                | to                        |        |         |          |          |        |                   |                           |           |                                                      | Major change is               |
|                      |                           |        |         |          |          |        | Roce              | rd Time                   | stamn in  | same                                                 | "My Timeoff                   |
| upper ri             | ignt                      |        |         |          |          |        |                   |                           |           | ing in                                               | ,<br>Requests"                |
| hand co              | orner.                    |        |         |          |          |        | loca              | lion. Wr                  | ien ciock |                                                      | coroone and                   |
| L                    |                           |        |         |          |          |        | and               | out, it sil               | Ishows    | the                                                  | screens and                   |
|                      |                           |        |         |          |          |        | time              | you last                  | clocked   | in                                                   | requesting leave.             |
|                      |                           |        |         |          |          |        | and               | out.                      |           |                                                      |                               |

| A My Information  | on My                         | y TimeOff Re      | equests O    | X                 |                |                  |                |               |                |                 |                   |                  |                   |                 |         |
|-------------------|-------------------------------|-------------------|--------------|-------------------|----------------|------------------|----------------|---------------|----------------|-----------------|-------------------|------------------|-------------------|-----------------|---------|
| My TimeOff Req    | uests                         |                   |              |                   |                |                  |                |               |                |                 |                   |                  |                   |                 | •       |
| ال پ              | ine 14 - 20, 2020             | •                 |              |                   |                |                  |                |               |                |                 |                   |                  | Curre             | nt Pay Period   | •       |
| _                 | _                             |                   |              |                   |                |                  |                |               |                |                 |                   |                  |                   |                 |         |
| Day W             | eek Month                     | ● -<br>Visibility | Request      |                   |                |                  |                |               |                |                 |                   |                  |                   |                 |         |
|                   | Sum 6/14                      | Filter            | Time Off     | Mag 6/15          | -              |                  |                | N-1 6/17      |                | Thu 6 (11)      |                   | 5-6/10           |                   | 0-46/00         |         |
|                   | Sun 0/14                      |                   |              | Mon 0/15          |                | ue 0/10          |                | ved 6/17      |                |                 |                   | FIL 0/19         |                   | Sat 0/20        |         |
|                   |                               |                   |              |                   |                |                  |                |               |                |                 |                   |                  |                   |                 |         |
| 8:00AM            |                               |                   |              |                   |                |                  |                |               |                |                 |                   |                  |                   |                 | -       |
| 9:00AM            |                               |                   |              |                   |                |                  |                |               |                |                 |                   |                  |                   |                 |         |
| 10:00AM           |                               |                   |              |                   |                |                  |                |               |                |                 |                   |                  |                   |                 |         |
| 11:00AM           |                               |                   |              |                   |                |                  |                |               |                |                 |                   |                  |                   |                 |         |
| 12:00PM           |                               |                   |              |                   |                |                  |                |               |                |                 |                   |                  |                   |                 |         |
| 1:00PM            |                               |                   |              |                   |                |                  |                |               |                |                 |                   |                  |                   |                 |         |
| 2:00PM            |                               |                   |              |                   |                |                  |                |               |                |                 |                   |                  |                   |                 | -       |
|                   |                               |                   |              |                   |                |                  | _              | v             |                |                 |                   |                  |                   |                 |         |
| Accruals Wide     | jet Part                      |                   |              |                   |                |                  |                |               |                |                 |                   |                  |                   |                 |         |
| Accrual Code      | <ul> <li>Reporting</li> </ul> | Period            | Accrual Unit | Available Balance | Vested Balance | Probationary Bal | Earned to Date | Taken to Date | Pending Grants | Planned Takings | Prior Ending Bala | Prior End Vested | Prior End Probati | Opening Balance | Openi 🌨 |
| Comp Time         | 1/01/2020 - 12/3              | 31/2020           | Hour         | 0.13              | 0.13           |                  | 0.0            | 0.0           | 0.0            | 0.0             | 0.13              | 0.13             |                   | 0.13            |         |
| Discretionary Day | / 1/01/2020 - 12/3            | 31/2020           | Hour         | 12.0              | 12.0           |                  | 0.0            | 0.0           | 0.0            | 0.0             | 12.0              | 12.0             |                   | 12.0            |         |
| Holiday Comp Ti.  | . 1/01/2020 - 12/3            | 31/2020           | Hour         | 0.0               | 0.0            |                  | 0.0            | 0.0           | 0.0            | 0.0             | 0.0               | 0.0              |                   | 0.0             |         |
| Inclement Weath   | er 1/01/2020 - 12/3           | 31/2020           | Hour         | 0.0               | 0.0            |                  | 0.0            | 0.0           | 0.0            | 0.0             | 0.0               | 0.0              |                   | 0.0             |         |
| •                 | 1                             |                   |              |                   |                |                  |                |               |                |                 |                   |                  |                   |                 |         |
|                   |                               |                   |              |                   |                |                  |                |               |                |                 |                   |                  |                   |                 |         |

After clicking on "My TimeOff Requests" this is the new looking screen that will open in a new tab at the top. At the bottom (highlighted in yellow) is where you can see your current leave balances. Please remember to look at the "available balance" column (highlighted in green).

To enter a new leave request, click on the "suitcase and airplane" icon above the calendar (highlighted in red).

| Ē | Request Time O        | ff        |              |               |            |              |
|---|-----------------------|-----------|--------------|---------------|------------|--------------|
|   | Type: Request Time O  | ff 💌      |              |               |            |              |
|   | Start date            | End date  | Pay code     | Time Unit     | Start time | Daily Amount |
|   | 6/18/2020             | 6/18/2020 | Comp Time Ta | aken Full day |            |              |
|   | Accruals on: 6/18/202 | 0 📅       |              |               |            |              |
|   |                       | Accrual   |              |               | Balance    |              |
|   | Comp Time             |           | (            | 0.13 Hour     |            |              |
|   | Discretionary Day     |           | 1            | 12.0 Hour     |            |              |
|   | Holiday Comp Time     |           |              |               |            | Ľ            |
|   | Note (optional)       |           |              |               |            |              |
|   |                       |           |              |               |            |              |
|   |                       |           |              |               |            |              |
| - |                       |           |              |               | Cano       | el Submit    |
| 0 | 12.0                  |           | 0.0          | 0.0           | 0.0        | 0.0          |
|   | 0.0                   |           | 0.0          | 0.0           | 0.0        | 0.0          |

Just like in the previous version, the flash free version creates the same "leave form" every time that allows you to manipulate the information to create the unique leave requests. You can click on every single box at the top to enter and change the information to match what you need to request. The following pages show an example of how to manipulate this form in Kronos.

| Requ     | est    | Tir    | ne    | Off | :     |       |      |    |              |            |            |              | Reques      | t Time Off     |           |                            |           |            |              |
|----------|--------|--------|-------|-----|-------|-------|------|----|--------------|------------|------------|--------------|-------------|----------------|-----------|----------------------------|-----------|------------|--------------|
| Type:    | Requ   | uest ' | Time  | Off |       |       | Ŧ    |    |              |            |            |              | Type: Re    | quest Time Off | •         |                            |           |            |              |
|          |        | Star   | t dat | e   |       | End   | date |    | Pay code     | Time Unit  | Start time | Daily Amount |             | Start date     | End date  | Pay code                   | Time Unit | Start time | Daily Amount |
| + ×      | 6/1    | 8/20   | 20    |     |       | 6/18/ | 2020 | Co | mp Time Take | n Full day |            |              | + ×         | 6/19/2020      | 6/19/2020 | Comp Time 🝷                | Full day  |            |              |
|          |        |        |       | Ju  | ne 20 | 20    |      | ►  | Ì            |            |            |              | Accruais or | 6/18/2020      |           | Vacation-Nor<br>Sick Leave |           |            |              |
| Accrual  | s Si   | u N    | 10    | Tu  | We    | Th    | Fr   | Sa | -            |            |            |              |             | 0/10/2020      |           | Comp Time T                |           |            |              |
|          | 3      | 1      | 1     | 2   | 3     | 4     | 5    | 6  |              |            | Balanas    |              |             | Ac             | crual     | Discretionary              |           | Balance    |              |
|          | 7      | ,      | 8     | 9   | 10    | 11    | 12   | 13 |              |            | Balance    |              | Comp Tim    | e              |           | Funeral Leave              | Hour      |            |              |
| Comp     | Τί<br> | 4 1    | 5     | 16  | 17    | 18    | 19   | 20 | 0.13         | 3 Hour     |            |              | Discretion  | ary Day        |           | Inclement We               | Hour      |            |              |
| Discre   | tic    |        |       |     |       |       |      |    | 12.          | 0 Hour     |            |              | Uslider     | ану Day        |           | Jury Duty                  |           |            |              |
| Holida   | y Z    |        | 2     | 23  | 24    | 25    | 20   | 21 | 0.0          | Hour       |            | •            | Holiday Ca  | mp nme         |           | Leave Withou               | lour      |            | Ľ            |
|          | 2      | 8 2    | 29    | 30  | 1     | 2     | 3    | 4  |              |            |            |              | Note (optio | nal)           |           |                            | /         |            |              |
| Note (op | ot 5   | ;      | 6     | 7   | 8     | 9     | 10   | 11 |              |            |            |              | Type a note | (optional)     |           |                            | -         |            |              |
| Type a r | note ( | optio  | nal)  |     |       |       |      |    |              |            |            |              |             |                |           |                            |           |            |              |
|          |        |        |       |     |       |       |      |    |              |            |            |              | a lan       |                |           |                            |           |            |              |
|          |        |        |       |     |       |       |      |    |              |            |            |              | r En        |                |           |                            |           | Canc       | el Submit    |
|          |        |        |       |     |       |       |      |    |              |            | Cance      | el Submit    | 0           |                |           |                            |           |            |              |
|          |        | 12.0   |       |     |       |       |      |    | 0.0          | 0.0        | 0.0        |              | 12.0        | 12.0           |           | 0.0                        | 0.0       | 0.0        | 0.0          |

Click on the "start date" box to bring up the calendar. Select the date you want your leave to start on. Use the arrows to move to a different month.

Kronos automatically populates the end date to match the start date. If your leave will be for more than one day, click on the "end date" box and enter the correct end date. Now that the dates are correct, click on the pay code box. A drop down menu will appear with the available codes for you to use. Select the one you wish to use.

\*\*Remember, just because it is listed does not mean you have accrued time in that leave code. Check your current balances.

|           |                       |                                                                                                    |                                                                                                    |                                                                                                    | Re                                                                                                    | quest Time Off                                                                                                    |                                                                                                    |                                                                                                    |                                                                                                    |                                                                                                    |                                                                                                    |
|-----------|-----------------------|----------------------------------------------------------------------------------------------------|----------------------------------------------------------------------------------------------------|----------------------------------------------------------------------------------------------------|----------------------------------------------------------------------------------------------------|----------------------------------------------------------------------------------------------------|----------------------------------------------------------------------------------------------------|----------------------------------------------------------------------------------------------------|----------------------------------------------------------------------------------------------------|----------------------------------------------------------------------------------------------------|----------------------------------------------------------------------------------------------------|
| •         |                       |                                                                                                    |                                                                                                    |                                                                                                    | Тур                                                                                                    | e: Request Time Off                                                                                                    | T                                                                                                    |                                                                                                    |                                                                                                    |                                                                                                    |                                                                                                    |
| End date  | Pay code              | Time Unit                                                                                                    | Start time                                                                                                    | Daily Amount                                                                                                    |                                                                                                    | Start date                                                                                                    | End date                                                                                                    | Pay code                                                                                                    | Time Unit                                                                                                    | Start time                                                                                                    | Daily Amount                                                                                                    |
| 6/19/2020 | Vacation-NonEx        | Full day 🗸                                                                                                    |                                                                                                    |                                                                                                    | +                                                                                                    | 6/19/2020                                                                                                    | 6/19/2020                                                                                                    | Vacation-NonEx                                                                                                    | Hours                                                                                                    | 8:00AM                                                                                                    | 2                                                                                                    |
| Π         |                       | Full day<br>Hours                                                                                                    |                                                                                                    |                                                                                                    | Acc                                                                                                    | ruals on: 6/18/2020                                                                                                    |                                                                                                    |                                                                                                    |                                                                                                    | 1                                                                                                    |                                                                                                    |
| Accrual   |                       |                                                                                                    | Balance                                                                                                    |                                                                                                    |                                                                                                    | Ac                                                                                                    | crual                                                                                                    |                                                                                                    |                                                                                                    | Balance                                                                                                    |                                                                                                    |
|           | 0.13                  | 3 Hour                                                                                                    |                                                                                                    |                                                                                                    | Co                                                                                                    | omp Time                                                                                                    |                                                                                                    | 0.13                                                                                                    | Hour                                                                                                    |                                                                                                    |                                                                                                    |
|           | 12.                   | ) Hour                                                                                                    |                                                                                                    |                                                                                                    | Dis                                                                                                    | scretionary Day                                                                                                    |                                                                                                    | 12.0                                                                                                    | Hour                                                                                                    |                                                                                                    |                                                                                                    |
|           | 0.0                   | Hour                                                                                                    |                                                                                                    | •                                                                                                    | Ho                                                                                                    | oliday Comp Time                                                                                                    |                                                                                                    | 0.0 H                                                                                                    | our                                                                                                    |                                                                                                    | •                                                                                                    |
|           |                       |                                                                                                    |                                                                                                    |                                                                                                    | Note                                                                                                    | e (optional)                                                                                                    |                                                                                                    |                                                                                                    |                                                                                                    |                                                                                                    |                                                                                                    |
|           |                       |                                                                                                    |                                                                                                    |                                                                                                    | Тур                                                                                                    | e a note (optional)                                                                                                    |                                                                                                    |                                                                                                    |                                                                                                    |                                                                                                    |                                                                                                    |
|           |                       |                                                                                                    |                                                                                                    |                                                                                                    | r Ending le Balan                                                                                                    |                                                                                                    |                                                                                                    |                                                                                                    |                                                                                                    |                                                                                                    |                                                                                                    |
|           |                       |                                                                                                    | Cance                                                                                                    | Submit                                                                                                    | 0.                                                                                                    |                                                                                                    |                                                                                                    |                                                                                                    |                                                                                                    | Cance                                                                                                    | Submit                                                                                                    |
| ,         | End date<br>6/19/2020 | End date     Pay code       6/19/2020     Vacation-NonEx.       Image: state states | End date     Pay code     Time Unit       6/19/2020     Yacation-NonEx     Full day     •       Full day     Hours     • | End date     Pay code     Time Unit     Start time       6/19/2020     Vacation-NonEx     Full day     •       Full day     •     Full day     •       Accrual     0.13 Hour     12.0 Hour       0.0 Hour     0.0 Hour | End date     Pay code     Time Unit     Start time     Daily Amount       6/19/2020     Vacation-NonEx     Full day     •       Full day     •     •     •       Accrual     0.13 Hour     •     •       12.0 Hour     0.0 Hour     • | End date       Pay code       Time Unit       Start time       Daily Amount         6/19/2020       Vacation-NonEx       Full day       Image: Cancel Submit       Accuration         Accrual       0.13 Hour       Image: Cancel Submit       Image: Cancel Submit       Image: Cancel Submit       Image: Cancel Submit | End date Pay code Time Unit Start time Daily Amount   6/19/2020 Vacation-NonEx Full day     Full day Full day   Hours Hours     0.13 Hour   12.0 Hour   0.0 Hour     Ending   tending     tending     tending     tending     tending     tending | End date Pay code Time Unit Start time Daily Amount   6/19/2020 vacation-NonEx Full day    Hours Hours 6/19/2020 6/19/2020   Accrual Balance    0.13 Hour 12.0 Hour    12.0 Hour 0.0 Hour      Cancel Submit     Image: Cancel Submit     Image: Cancel Submit     Image: Cancel Submit | End date Pay code Time Unit Start time Daily Amount   6/19/2020 Vacation-NonEx Full day    Full day Full day Full day Full day   Hours Hours 6/19/2020 6/19/2020   Accrual Balance Accrual   0.13 Hour 0.13 Hour   12.0 Hour 0.0 Hour   Ending Ending Ending Ending | End date Pay code Time Unit Start time Daily Amount   6/19/2020 //acation-NonEx. Full day •   Full day • •   Hours • •   0.13 Hour •   12.0 Hour •   0.0 Hour •     Cancel Submit     Ending     0.10     0.13 Hour     0.13 Hour     0.13 Hour     0.13 Hour     0.0 Hour     0.13 Hour     0.0 Hour     0.13 Hour     0.13 Hour     0.13 Hour     0.13 Hour     0.13 Hour     0.13 Hour     0.13 Hour     0.13 Hour     0.13 Hour     0.13 Hour     0.13 Hour     0.13 Hour     0.13 Hour     0.13 Hour     0.13 Hour     0.14 Hour     0.15 Hour     0.17 Hour     12.0 Hour     12.0 Hour     12.0 Hour     12.0 Hour     12.0 Hour     12.0 Hour     12.0 Hour     12.0 Hour     12.0 Hour     12.0 Hour     12.0 Hour     12.0 Hou | End date Pay code Time Unit Start time Daily Amount   6/19/2020 Vacation-NonEx. Full day •   Full day • • 6/19/2020 6/19/2020 vacation-NonEx Hours 8.00AM   Accrual   0.13 Hour • • • 6/18/2020 • • •   Accrual   0.13 Hour • • • • • • • •   12.0 Hour • • • • • • • •   0.0 Hour • • • • • • • • •   12.0 Hour • • • • • • • • • • • • • • • • • • • • • • • • • • • • • • • • • • • • • • • • • • • • • • • • • • • • • • • • • • • • • • • • • • • • • • • • • • • • • • • • • • • • • • • • • • • • • • • • • • • • • • • • • </td |

Next select if you will be gone all day or for a portion of the day.

If you select **<u>full day</u>**, the start time and daily amount will stay "greyed" out. Kronos will drop the appropriate daily amount onto your timecard based on your schedule.

Click submit and you are done.

If you need less than a full day, select hours.

For the "start time" box you will type what time your leave is to begin. <u>REMEMBER TO</u> <u>USE AM AND PM!!!</u>

In the "daily amount" box type in the number of hours you are needing to take.

Click submit and you are done.

| My Informat                                                                                                    | ion My TimeOff                                                                                                    | Requests 😋 🗙                                                                                                    |                                                                    |                                                                                                    |                                                                                                    |                                                                                                    |                                                                                                    |                                                                                                    |                                                                                                    |
|----------------------------------------------------------------------------------------------------|----------------------------------------------------------------------------------------------------|----------------------------------------------------------------------------------------------------|--------------------------------------------------------------------|----------------------------------------------------------------------------------------------------|----------------------------------------------------------------------------------------------------|----------------------------------------------------------------------------------------------------|----------------------------------------------------------------------------------------------------|----------------------------------------------------------------------------------------------------|----------------------------------------------------------------------------------------------------|
| /ly TimeOff Re                                                                                                    | quests                                                                                                    | -                                                                                                    |                                                                    |                                                                                                    |                                                                                                    |                                                                                                    |                                                                                                    |                                                                                                    | •                                                                                                    |
| 4 .                                                                                                    | June 14 - 20, 2020                                                                                                    |                                                                                                    |                                                                    |                                                                                                    |                                                                                                    |                                                                                                    |                                                                                                    | Current Pay Period                                                                                                    | • =                                                                                                    |
| -                                                                                                    |                                                                                                    |                                                                                                    |                                                                    |                                                                                                    |                                                                                                    |                                                                                                    |                                                                                                    |                                                                                                    |                                                                                                    |
| · ·                                                                                                    | ··· ·· ·· ·· ·· ·· ·· ·· ·· ·· ·· ·· ··                                                                                                    | e Contra Contra |                                                                    |                                                                                                    |                                                                                                    |                                                                                                    |                                                                                                    |                                                                                                    |                                                                                                    |
| Day V                                                                                                    | Filter                                                                                                    | Time Off                                                                                                    |                                                                    |                                                                                                    |                                                                                                    |                                                                                                    |                                                                                                    |                                                                                                    |                                                                                                    |
|                                                                                                    | Sun 6/14                                                                                                    | Mo                                                                                                    | on 6/15                                                            | Tue 6/16                                                                                                    | Wed 6/17                                                                                                    | Thu 6/18                                                                                                    | Fri 6/19                                                                                                    | Sat 6/20                                                                                                    |                                                                                                    |
|                                                                                                    |                                                                                                    |                                                                                                    |                                                                    |                                                                                                    |                                                                                                    |                                                                                                    | Request Time Off                                                                                                    |                                                                                                    |                                                                                                    |
| 8:00AM                                                                                                    |                                                                                                    |                                                                                                    |                                                                    |                                                                                                    |                                                                                                    |                                                                                                    |                                                                                                    |                                                                                                    |                                                                                                    |
| 9:00AM                                                                                                    |                                                                                                    |                                                                                                    |                                                                    |                                                                                                    |                                                                                                    |                                                                                                    |                                                                                                    |                                                                                                    | Once you                                                                                                    |
| 0.000                                                                                                    |                                                                                                    |                                                                                                    |                                                                    |                                                                                                    |                                                                                                    |                                                                                                    |                                                                                                    |                                                                                                    | have '                                                                                                    |
|                                                                                                    |                                                                                                    |                                                                                                    |                                                                    |                                                                                                    |                                                                                                    |                                                                                                    |                                                                                                    |                                                                                                    |                                                                                                    |
| 1:00AM                                                                                                    |                                                                                                    |                                                                                                    |                                                                    |                                                                                                    |                                                                                                    |                                                                                                    |                                                                                                    |                                                                                                    |                                                                                                    |
| 2:00PM                                                                                                    |                                                                                                    |                                                                                                    |                                                                    |                                                                                                    |                                                                                                    |                                                                                                    |                                                                                                    |                                                                                                    | request it                                                                                                    |
| 1:00PM                                                                                                    |                                                                                                    |                                                                                                    |                                                                    |                                                                                                    |                                                                                                    |                                                                                                    |                                                                                                    |                                                                                                    | appear like                                                                                                    |
| 2:00PM                                                                                                    |                                                                                                    |                                                                                                    |                                                                    |                                                                                                    |                                                                                                    |                                                                                                    |                                                                                                    |                                                                                                    | this on you                                                                                                    |
|                                                                                                    |                                                                                                    |                                                                                                    |                                                                    |                                                                                                    |                                                                                                    |                                                                                                    |                                                                                                    |                                                                                                    | calendar.                                                                                                    |
| Accruals Wi                                                                                                    | lget Part                                                                                                    |                                                                                                    |                                                                    |                                                                                                    |                                                                                                    |                                                                                                    |                                                                                                    |                                                                                                    |                                                                                                    |
| Accrual Code                                                                                                    | Reporting Period                                                                                                    | Accrual Unit                                                                                                    | Available Balance                                                  | Vested Balance Probationary Bal                                                                                | Earned to Date Taken to Date                                                                                                    | Pending Grants Planned Takin                                                                                       | gs Prior Ending Bala Prior End                                                                                                    | Vested Prior End Probati Opening Balan                                                                                      | when you                                                                                                    |
| mp Time                                                                                                    | 1/01/2020 - 12/31/2020                                                                                                    | Hour                                                                                                    | 0.13                                                               | 0.13                                                                                                    | 0.0 0.                                                                                                    | 0.0                                                                                                    | 0.0 0.13                                                                                                    | 0.13 0                                                                                                    |                                                                                                    |
| scretionary D                                                                                                    | ay 1/01/2020 - 12/31/2020                                                                                                    | Hour                                                                                                    | 12.0                                                               | 12.0                                                                                                    | 0.0 0.                                                                                                    | 0.0                                                                                                    | 0.0 12.0                                                                                                    | 12.0 1                                                                                                    | supervisor                                                                                                    |
| TimeOff Req                                                                                                    | uests                                                                                                    |                                                                                                    |                                                                    |                                                                                                    |                                                                                                    |                                                                                                    |                                                                                                    |                                                                                                    | approves t                                                                                                    |
| J                                                                                                    | une 14 - 20, 2020 🕨                                                                                                    |                                                                                                    |                                                                    |                                                                                                    |                                                                                                    |                                                                                                    |                                                                                                    | Current Pay Period                                                                                                    | 🔜 📰 📔 leave requ                                                                                                    |
|                                                                                                    |                                                                                                    |                                                                                                    |                                                                    |                                                                                                    |                                                                                                    |                                                                                                    |                                                                                                    |                                                                                                    |                                                                                                    |
| Day W                                                                                                    |                                                                                                    |                                                                                                    |                                                                    |                                                                                                    |                                                                                                    |                                                                                                    |                                                                                                    |                                                                                                    | it will look                                                                                                    |
|                                                                                                    | leek Month Visibility                                                                                                    | Request                                                                                                    |                                                                    |                                                                                                    |                                                                                                    |                                                                                                    |                                                                                                    |                                                                                                    | it will look<br>this and it                                                                                                    |
|                                                                                                    | Visibility<br>Filter                                                                                                    | Request<br>Time Off                                                                                                    | n 6/15                                                             | Tue 6/16                                                                                                    | Wed 5/17                                                                                                    | Thu 5/10                                                                                                    | Fri 6/10                                                                                                    | Sat 6/20                                                                                                    | it will look<br>this and it<br>drop on to                                                                                                    |
|                                                                                                    | leek Month Visibility<br>Filter<br>Sun 6/14                                                                                                    | Request<br>Time Off                                                                                                    | n 6/15                                                             | Tue 6/16                                                                                                    | Wed 6/17                                                                                                    | Thu 6/10                                                                                                    | Fri 6/19                                                                                                    | Sat 6/2                                                                                                    | it will look<br>this and it<br>drop on to<br>your timer                                                                                      |
|                                                                                                    | keek Month Visibility<br>Filter<br>Sun 6/14                                                                                                    | Request<br>Time Off<br>Mor                                                                                                    | in 6/15                                                            | Tue 6/16                                                                                                    | Wed 6/17                                                                                                    | Thu 6/                                                                                                    | Fri 6/19                                                                                                    | Sat 6/2                                                                                                    | it will look<br>this and it<br>drop on to<br>your timed                                                                                      |
| :00AM                                                                                                    | Wonth Visibility<br>Filter                                                                                                    | Request<br>Time Off<br>Mor                                                                                                    | in 6/15                                                            | Tue 6/16                                                                                                    | Wed 6/17                                                                                                    | Thu 6/(12)                                                                                                    | Fri 6/19                                                                                                    | Sat 6/2                                                                                                    | it will look<br>this and it<br>drop on to<br>your timed<br>on the                                                                            |
| 00AM                                                                                                    | eek Month Visibility<br>Filter<br>Sun 6/14                                                                                                    | Request<br>Time Off<br>Mor                                                                                                    | in 6/15                                                            | Tue 6/16                                                                                                    | Wed 6/17                                                                                                    | Thu 6/10                                                                                                    | Fri 6/19<br>Request Time Off<br>Vacation-NonExempt<br>8:00AM [2.00 h]                                                                                                    | Sat 6/20                                                                                                    | it will look<br>this and it<br>drop on to<br>your timed<br>on the<br>correspon                                                               |
| 00AM 000                                                                                                    | eek Month Visibility<br>Filter<br>Sun 6/14                                                                                                    | Request<br>Time Off<br>Mor                                                                                                    | in 6/15                                                            | Tue 6/16                                                                                                    | Wed 6/17                                                                                                    | Thu 6/13                                                                                                    | Fri 6/19<br>Request Time Off<br>Vacation-NonExempt<br>8:00AM [2:00 h]                                                                                                    | Sat 6/3                                                                                                    | it will look<br>this and it<br>drop on to<br>your timed<br>on the<br>correspond<br>day.                                                      |
| 00AM                                                                                                    | eek Month Visibility<br>Filter<br>Sun 6/14                                                                                                    | Request<br>Time Off<br>Mor                                                                                                    | in 6/15                                                            | Tue 6/16                                                                                                    | Wed 6/17                                                                                                    | Thu 6/13                                                                                                    | Fri 6/19                                                                                                    | Sat 6/2                                                                                                    | it will look<br>this and it<br>drop on to<br>your timed<br>on the<br>corresponday.                                                           |
| :00AM<br>:00AM<br>:00AM<br>:00AM<br>:00AM                                                                                                    | eek Month Visibility<br>Filter<br>Sun 6/14                                                                                                    | Request<br>Time Off<br>Mor                                                                                                    | in 6/15                                                            | Tue 6/16                                                                                                    | Wed 6/17                                                                                                    | Thu 6/1                                                                                                    | Fri 6/19<br>Request Time Off<br>Vacation-NonExempt<br>8:00AM [2.00 h]                                                                                                    | Sat 6/2                                                                                                    | it will look<br>this and it<br>drop on to<br>your timed<br>on the<br>corresponday.<br>This is the                                            |
| :00AM<br>:00AM<br>:00AM<br>:00AM<br>:00AM                                                                                                    | eek Month Visibility<br>Filter<br>Sun 6/14                                                                                                    | Request<br>Time Off<br>Mor                                                                                                    | in 6/15                                                            | Tue 6/16                                                                                                    | Wed 6/17                                                                                                    | Thu 6/                                                                                                    | Fri 6/19                                                                                                    | Sat 6/2                                                                                                    | it will look<br>this and it<br>drop on to<br>your timed<br>on the<br>corresponday.<br>This is the<br>same as th                              |
| 00AM 000AM 000AM | teek Month Visibility<br>Filter                                                                                                    | Request<br>Time Off<br>Mor                                                                                                    | in 6/15                                                            | Tue 6/16                                                                                                    | Wed 6/17                                                                                                    | Thu 6/(12)                                                                                                    | Fri 6/19                                                                                                    | Sat 6/2                                                                                                    | it will look<br>this and it<br>drop on to<br>your timed<br>on the<br>corresponday.<br>This is the<br>same as th<br>previous                  |
| :00AM                                                                                                    | eek Month Visibility<br>Filter<br>Sun 6/14                                                                                                    | Request<br>Time Off<br>Mor                                                                                                    | in 6/15                                                            | Tue 6/16                                                                                                    | Wed 6/17                                                                                                    | Thu 6/13                                                                                                    | Fri 6/19<br>Request Time Off<br>Vacation-NonExempt 8:00AM [2:00 h]                                                                                                    | Sat 6/2                                                                                                    | it will look<br>this and it<br>drop on to<br>your timed<br>on the<br>correspond<br>day.<br>This is the<br>same as th<br>previous             |
| 00AM<br>00AM<br>00AM<br>00AM<br>00AM<br>00PM<br>00PM                                                                                                    | eek Month Visibility<br>Filter<br>Sun 6/14                                                                                                    | Request<br>Time Off<br>Mor                                                                                                    | in 6/15                                                            | Tue 6/16                                                                                                    | Wed 6/17                                                                                                    | Thu 6/13                                                                                                    | Fri 6/19 Pri 6/19 Vacation-NonExempt 8:00AM [2:00 h]                                                                                                    | Sat 6/2                                                                                                    | it will look<br>this and it<br>drop on to<br>your timed<br>on the<br>corresponday.<br>This is the<br>same as th<br>previous<br>version.      |
| 00AM 000AM 000AM | get Part                                                                                                    | Request<br>Time Off<br>Mor<br>                                                                                                    | in 6/15                                                            | Tue 6/16                                                                                                    | Wed 6/17                                                                                                    | Thu 6/12                                                                                                    | Fri 6/19<br>Request Time Off<br>Vacation-NonExempt 8:00AM [2.00 h]                                                                                                    | Sat 6/22                                                                                                    | it will look<br>this and it<br>drop on to<br>your timed<br>on the<br>corresponday.<br>This is the<br>same as th<br>previous<br>version.      |
| 000AM<br>000AM<br>000AM<br>000AM<br>000PM<br>000PM<br>000PM<br>000PM                                                                                                    | eek Month Visibility<br>Filter<br>Sun 6/14                                                                                                    | Accrual Unit                                                                                                    | n 6/15<br>Available Balance                                        | Tue 6/16                                                                                                    | Wed 6/17                                                                                                    | Thu 6/10                                                                                                    | Pri 6/19 Pri 6/19 Pri | Vested Prior End Probati Opening Balan                                                                                      | it will look<br>this and it<br>drop on to<br>your timed<br>on the<br>correspond<br>day.<br>This is the<br>same as th<br>previous<br>version. |
| COOAM COOR COOR COOR COOR COOR COOR COOR COO                                                                                                    | get Part Pitter Reporting Period 1/01/2020 - 12/31/2020                                                                                                    | Request<br>Request<br>Mor<br>Mor<br>Accrual Unit<br>Hour                                                                                                    | Available Balance 0.13                                             | Tue 6/16 Vested Balance Probationary Bal 0.13                                                                  | Wed 6/17                                                                                                    | Thu 6/10                                                                                                    | Sequest Time Off       Vacation-NonExempt       8:00AM [2:00 h]       8:00AM [2:00 h]       9       9       9       9       9       9       9       9       9       9       9       9       9       9       9       9       9       9       9       9       9       9       9       9       9       9       9       9       9       9       9       9       9       9       9       9       9       9       9       9       9       9       9       9       9                                                                                                    | Sat 6/28           Vested         Prior End Probati.         Opening Balan           0.13         00         00             | it will look<br>this and it<br>drop on to<br>your timed<br>on the<br>correspond<br>day.<br>This is the<br>same as th<br>previous<br>version. |
| CODAM<br>CODAM<br>CODA<br>CODA<br>CODA<br>CODA<br>CODA<br>CODA<br>CODA<br>CODA                                                                                                    | get Part           Reporting Period           1/01/2020 - 12/31/2020                                                                                                    | Request<br>Time Off<br>Mor<br>Mor<br>Accrual Unit<br>Hour<br>Hour<br>Hour                                                                                                    | Available Balance 0.13<br>0.13<br>12.0                             | Tue 6/16           Vested Balance         Probationary Bal           0.13         12.0                         | Wed 6/17           Image: Image: Imag | Pending Grants Planned Takin<br>0.0<br>0.0                                                                         | Vacation-NonExempt           8:00AM [2:00 h]           2           3           4           5           6           7           7           8:00AM [2:00 h]                                                                                                    | Vested         Prior End Probati.         Opening Balan           0.13         0         1                                  | it will look<br>this and it<br>drop on to<br>your timed<br>on the<br>correspond<br>day.<br>This is the<br>same as th<br>previous<br>version. |
| ISOOAM                                                                                                    | Beak         Month         Visibility<br>Filter           Sun 6/14         Sun 6/14           Image: Sun 6/14         Sun 6/14           Image: Sun 6/14         Sun 6/14 | Accrual Unit           Hour           Hour           Hour           Hour           Hour           Hour                                                                                                    | Available Balance 1<br>Available Balance 1<br>0.13<br>12.0<br>0.00 | Tue 6/16           Vested Balance         Probationary Bal           0.13         12.0           0.0         0 | Wed 6/17           Image: Image: Imag | Pending Grants         Planned Takin           0.0         0.0           0.0         0.0           0.0         0.0 | Image: Second Second                         | Vested         Prior End Probati         Opening Balan           0.13         0         1           0.0         0         1 | it will look<br>this and it<br>drop on to<br>your timed<br>on the<br>correspond<br>day.<br>This is the<br>same as th<br>previous<br>version. |